## P P P P P P P P P P P P P P P P P P P P P P P P P P P P P P P P P P P P P P P P P P P P P P P P P P P P P P P P P P P P P P P P P P P P P P P P P P P P P P P P P P P P P P P P P P P P P P P P P P P P P P P P P P P P P P P P P P P P P P P

## PROCÉDURE DE PAIEMENT À L'HORODATEUR

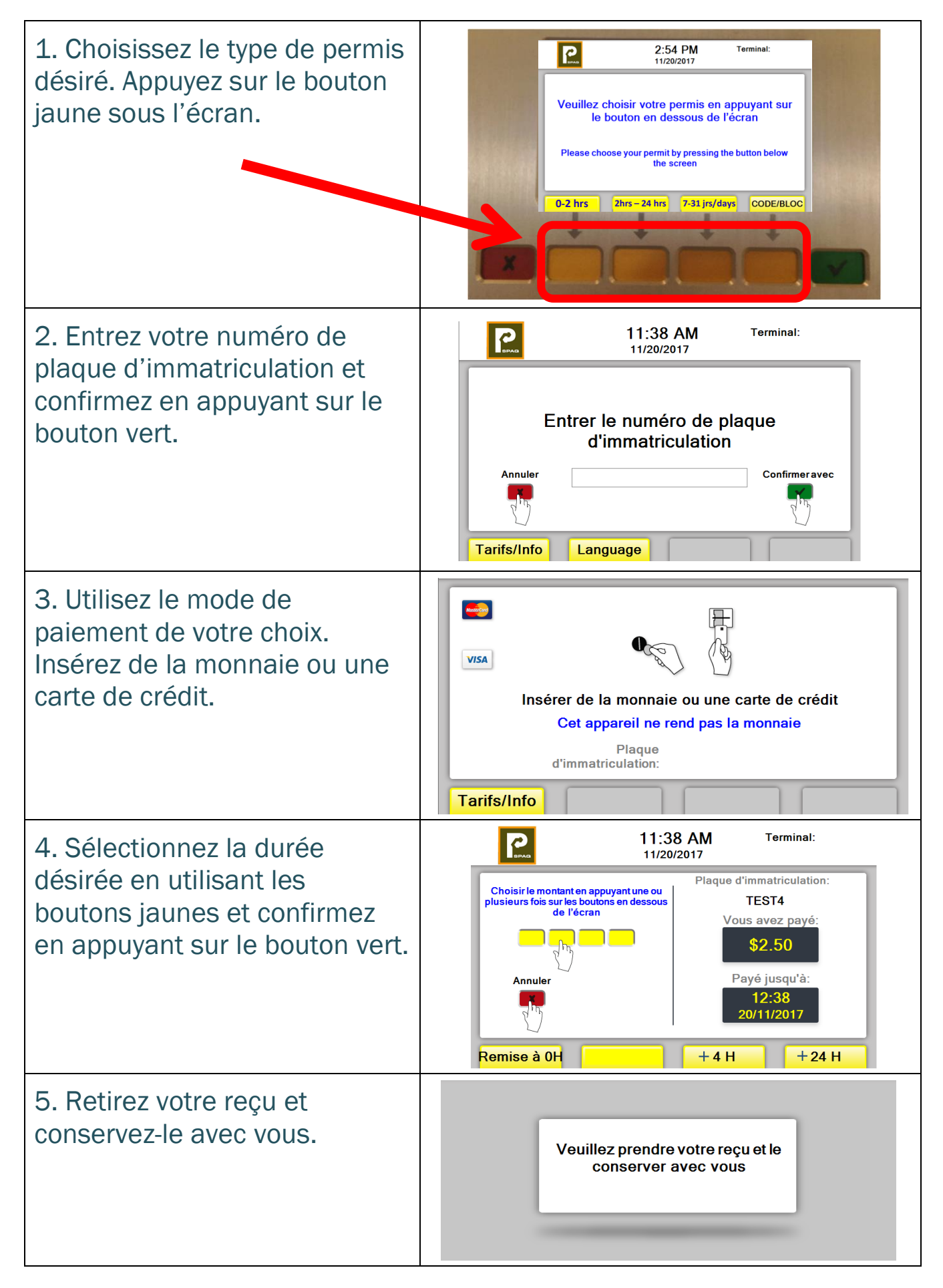

Centre intégré universitaire de santé et de services sociaux de l'Estrie - Centre hospitalier universitaire de Sherbrooke